# **Exercices Gestion des photos : Partage**

### 1 Ouvrir l'explorateur de fichiers

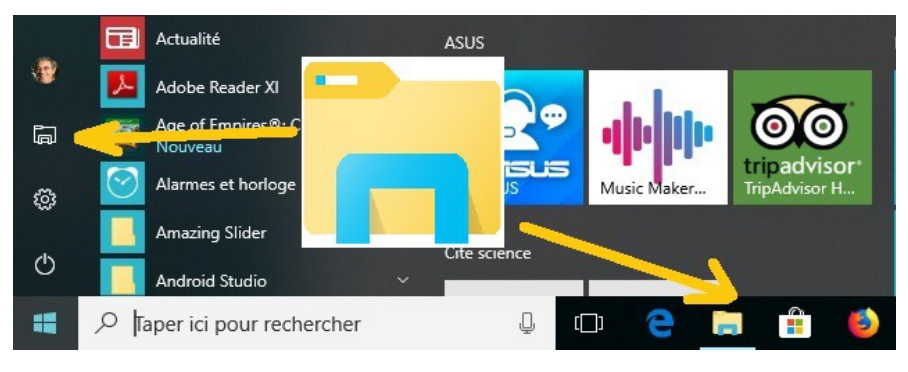

## 2 Créer un dossier pour mettre les photos téléchargées

Dossier ; *Images*  $\rightarrow$  *PHOTOS\_Cloud* 

## 3 Vérifier l'accès au Cloud

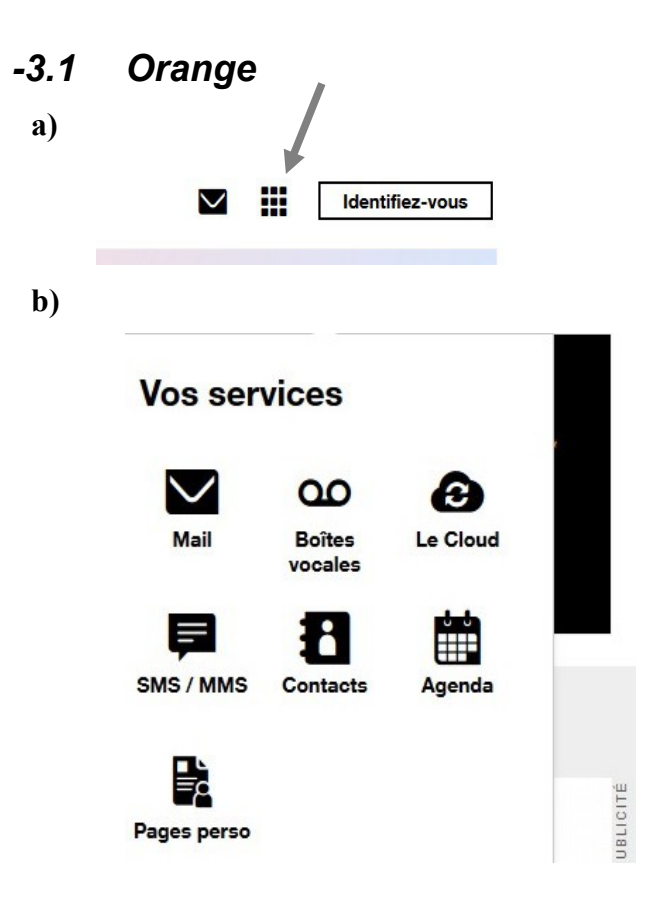

(jpierre-porziemsky.fr) Exercice : Gestion des photos 2 - CS 2018 - page 1/4

|          | Gmail Images | Con        | nexion     |
|----------|--------------|------------|------------|
| a)<br>b) |              |            |            |
|          |              |            |            |
|          | 8            | G          | S          |
|          | Mon compte   | Recherche  | Maps       |
|          |              |            | G          |
|          | YouTube      | Play       | Actualités |
|          | M            |            | 31         |
|          | Gmail        | Drive      | Agenda     |
|          | G+           | GX         | -          |
|          | Google+      | Traduction | Photos     |

# 4 Tester l'application photos de Windows 10

Cliquer sur en bas à gauche. Sélectionner la tuile **Photos** ou le programme **Photos**. Voir les différentes photos et les possibilités. Pour créer un album et le partager.il faut un compte OneDrive

## 5 Télécharger les photos partagées

Voilà le lien Google : <u>https://photos.app.goo.gl/mD8MsCwI4Y4cWwqG2</u> Voilà le lien Orange : <u>https://share.orange.fr/#8NqBh2d8Cd7150efb8e</u> (vous devez les avoir dans un mail) Les copier dans le dossier créé en 1 : *Images*  $\rightarrow$  *PHOTOS\_Cloud* Remarque : les copier une par une

(jpierre-porziemsky.fr) Exercice : Gestion des photos 2 - CS 2018 - page 2/4

# 6 Créer un album dans le Cloud

### -6.1 Cloud Orange

Créer un nouveau dossier dans le Cloud.

| Le | Cloud | 0 | r. |
|----|-------|---|----|
| LC | olouu | - |    |

| Tous mes fichiers 📏 Album_pa       | rtage_AI      |                    |           |   |
|------------------------------------|---------------|--------------------|-----------|---|
| Galerie                            | 🕂 Ajouter des | fichiers + Créer u | n dossier |   |
| Tous mes fichiers                  | •             | Tout sélectionner  | tous      | - |
| ſ∱ Mes partages                    |               |                    |           |   |
| Double clic pour ouvrir un dossier | 1             |                    |           |   |

Y copier des photos .

### -6.2 Cloud Google Photos

Créer un album

|                        | CRÉER | IMPORTER                                | <br>0 | - |
|------------------------|-------|-----------------------------------------|-------|---|
| Cliquer sur CREER puis | Album |                                         |       |   |
|                        |       | Créer<br>Album<br>Album partagé<br>Film |       |   |
|                        |       | Animation                               |       |   |

## 7 Créer un lien de l'album

#### -7.1 Orange

Afficher tous les fichiers, choisir le dossier à partager et cliquer sur partage

|              |                       |      | *       |    |   |
|--------------|-----------------------|------|---------|----|---|
|              | <b>±</b> <sup>≜</sup> | 5    | •;      |    | 1 |
| uis sur Lien |                       |      |         |    |   |
|              | Partager              |      |         |    |   |
|              | Réseaux Sociaux       | Lien | Email/s | ms |   |

Voilà le lien que l'on peut copier et coller dans un mail

#### -7.2 Google photo

Ouvrir l'album à partager et cliquer sur partage

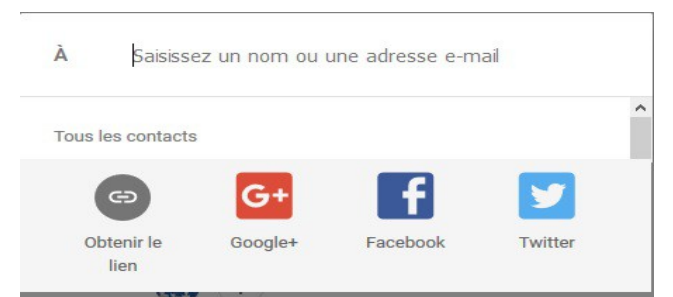

Voilà le lien que l'on peut copier et coller dans un mail

| Album parta<br>Seul le propri | Album partagé de Google photo<br>Seul le propriétaire de l'album peut ajouter des photos. |         |  |
|-------------------------------|-------------------------------------------------------------------------------------------|---------|--|
| https://photos.app.ge         | oo.gl/0jsoZg9h2h9JeY                                                                      | UA3     |  |
| G+                            | f                                                                                         |         |  |
| Google+                       | Facebook                                                                                  | Twitter |  |

(jpierre-porziemsky.fr) Exercice : Gestion des photos 2 - CS 2018 - page 4/4